## **Configure the Transfer Files action**

- 1. On the Prinergy primary server, open the Administrator.
- 2. Select **Tools** > **Configure RBA**.

| 🛿 RBA - Prinergy Administrator |                                      |               |              |                                                                                                    |                         |           |  |
|--------------------------------|--------------------------------------|---------------|--------------|----------------------------------------------------------------------------------------------------|-------------------------|-----------|--|
| F                              | ile View JTF                         | Managed Conne | ections      | Tools License Help                                                                                                    |                         |           |  |
| Γ                              | Course Marrie   Hadata Louis   Chabu |               | Chathar      | Configure System<br>Backup<br>Ianaged Connections                                                                                                    | aged Connections        |           |  |
|                                |                                      | 5121          | <u>Bunni</u> | Archive Disk Volumes                                                                                                    | Serv                    | er Versio |  |
|                                |                                      | 0.1.2.1       | T GI I I     | Eile Shares                                                                                                    | 0964) RBA               | 5.1.2     |  |
|                                |                                      |               |              | Delete Pripergy 3 Detabase                                                                                                    | TP (5468) RBA           | 5.1.2     |  |
| L                              |                                      |               |              | Configure PBA                                                                                                    | n (12500) RBA           | 5.1.2     |  |
|                                |                                      |               |              | Tra                                                                                                    | nsfer Server (2808) RBA | 5.1.2     |  |
|                                |                                      |               |              | Automation Web Se                                                                                                    | erver (18176) RBA       | 5.1.2     |  |
|                                |                                      |               |              | Sector Sector Se | (TP (7220) RBA          | 5.1.2     |  |

The Automation Configuration dialog is displayed.

3. Select the **File Transfer** tab.

| RBA - Prinergy Administrator                                                 |      |  |  |  |  |  |
|------------------------------------------------------------------------------|------|--|--|--|--|--|
| Server Name   Undete level   Status   Processes   JTPs   Managed Connections |      |  |  |  |  |  |
| RBA Automation Configuration                                                 |      |  |  |  |  |  |
| Email Action File Transfer                                                   | 9    |  |  |  |  |  |
| Transfer Destination Path: C.\Temp\3                                         | 9    |  |  |  |  |  |
| Transfer Metadata Path: C:\Temp\3                                            | 9    |  |  |  |  |  |
| Time until incomplete unleade are deleted.                                   | g    |  |  |  |  |  |
| Thile dran incomplete dploads are defeted. 28 🖃 Days 💌                       | 9    |  |  |  |  |  |
| Port 61236                                                                   | 9    |  |  |  |  |  |
|                                                                              | 9    |  |  |  |  |  |
|                                                                              | 9    |  |  |  |  |  |
|                                                                              | 9    |  |  |  |  |  |
|                                                                              | 9    |  |  |  |  |  |
|                                                                              | g    |  |  |  |  |  |
| Apply OK Cancel                                                              | 9    |  |  |  |  |  |
| Diagnostics View Daemon (13396) RBA Run                                      | ning |  |  |  |  |  |
| Ready                                                                        |      |  |  |  |  |  |

The system settings for the **Transfer Files** action are on this tab. There is no need to change anything in this dialog, as the defaults will work as supplied.

4. You can change these settings if required.